# **ELEKTRO PARTNER**

Side 1 af 9

č

# BULLETIN

BILMÆRKE / MODEL: Alle ÅRGANG: Alle MOTORKODE: Alle

EMNE / SYMPTOM / FEJLKODE:

# TEXA - myTEXA Oprettelse af flerbrugere til 2-faktor login

### AFHJÆLPNING:

### Workshop manager:

Testeransvarlig (workshop manager) skal logge ind på hjemmesiden med sit eget myTEXA ID og kode. <u>www.mytexa.com</u>

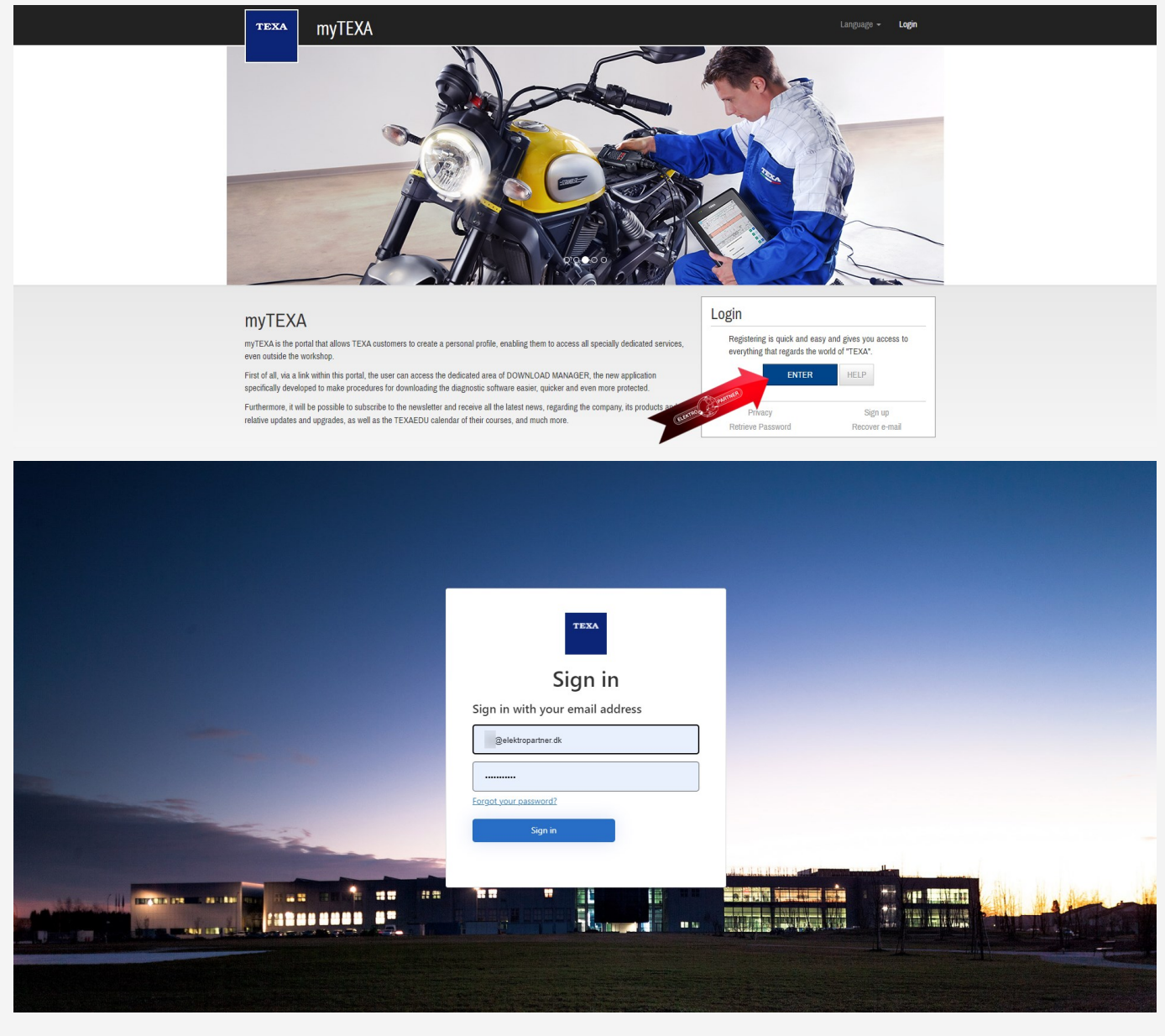

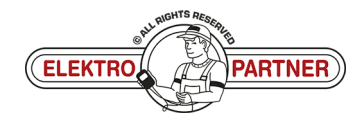

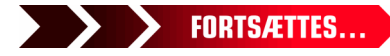

## DK-9676

# ELEKTRO PARTNER BULLETIN

### AFHJÆLPNING FORTSAT:

| Tryk på "Click he                             | re to access" (pil).                                |                                                               |                   |
|-----------------------------------------------|-----------------------------------------------------|---------------------------------------------------------------|-------------------|
|                                               | TEXA MYTEXA                                         | Langu                                                         | age - Logout      |
|                                               | MY EQUIPME                                          | NT TEXAAPP DOWNLOAD MANAGER PROFILE MANAGEMENT SGW MANAGEMENT |                   |
|                                               | L New profile page: here you can edit and confirm y | our personal data and workshop data! Click here to access.    |                   |
|                                               | PURCHASED EQUIPMENT                                 | •                                                             |                   |
|                                               | Serial number: TNS                                  | Serial number: D)                                             |                   |
|                                               | NanoDiag for PC<br>Activation date:                 | NAVIGATOR NANO S                                              |                   |
|                                               | 23/01/2015                                          | 15/11/2022                                                    |                   |
|                                               | EQUIPMENT DETAIL                                    |                                                               |                   |
| Vælg "Profile ma                              | nagement" (pil).                                    |                                                               |                   |
|                                               | myTEXA                                              |                                                               | Language - Logout |
|                                               |                                                     | PROFILE MANAGEMENT WORKSHOP                                   |                   |
|                                               | 1000                                                | Personal profile                                              |                   |
|                                               | ektropartner.dk                                     | First name                                                    |                   |
|                                               | Profile completion                                  | Last name                                                     |                   |
|                                               | ✓ Personal profile                                  | E-mail                                                        |                   |
|                                               | Company profile                                     | > Date of birth                                               |                   |
|                                               |                                                     |                                                               |                   |
|                                               | Change password<br>Disassociate user                | Your identity has been confirmed!                             |                   |
|                                               | <u>MI A 16351</u>                                   | Go to next step >                                             |                   |
| Tryk:<br>1. Invite employ<br>2. Indtast medar | ee<br>rbejderens e-mail                             |                                                               |                   |
| 3. Tryk send                                  |                                                     |                                                               |                   |

| TEXA MYTEXA                            |                     |                                                                                                    | Language 👻 | Logout |       |
|----------------------------------------|---------------------|----------------------------------------------------------------------------------------------------|------------|--------|-------|
|                                        | PROFILE MANAGEN     | WORKSHOP                                                                                                    |            |        |       |
| Employee profiles                      |                     |                                                                                                    |            |        |       |
| + Invite employee 😤 Invitation history | 2 Update            |                                                                                                    |            |        |       |
| Last name                              | First name          | E-mail                                                                                                    | Entry date |        |       |
| ¢ >                                    |                     |                                                                                                    |            |        |       |
|                                        | Invite employee     | ×                                                                                                    |            |        |       |
|                                        | E mail              |                                                                                                    |            |        |       |
|                                        | 2 elektropartner.dk |                                                                                                    |            |        |       |
|                                        |                     |                                                                                                    |            |        |       |
|                                        |                     | 3 - Cancel                                                                                                    |            |        |       |
|                                        |                     | _                                                                                                    |            |        |       |
|                                        |                     |                                                                                                    |            |        |       |
|                                        |                     |                                                                                                    |            |        |       |
|                                        |                     |                                                                                                    |            |        |       |
|                                        | -11 <sup>7</sup>    |                                                                                                    |            |        |       |
|                                        | © NL RIGHTS         | The state of the state of the s | _          |        |       |
|                                        | ELEKTRO             | PARTNER                                                                                                    |            | FORTS. | ÆTTES |
|                                        |                     | E                                                                                                    |            |        |       |

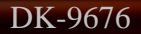

# **ELEKTRO PARTNER**

č

# BULLETIN

## AFHJÆLPNING FORTSAT:

#### Medarbejder:

Medarbejderen som skal have mulighed for 2-faktor godkendelse vil nu modtage en e-mail med en invitationskode.

#### 1. Noter invitationskoden

2. Tryk "complete the registration"

| TEXA - Invitation code                                  |                                                                                                    | ③     ←     Svar til alle     →     Videresend       ma 15-05- | <b>1</b> •••<br>2023 10:05 |
|---------------------------------------------------------|----------------------------------------------------------------------------------------------------|----------------------------------------------------------------|----------------------------|
| i Hvis der er problemer med visningen af meddelelsen, k | an du klikke her for at få vist den i en webbrowser.                                                                              |                                                                |                            |
| 🛐 Oversæt meddelelsen til: Dansk 🛛 Oversæt aldrig f     | ra: Engelsk Oversættelsesindstillinger                                                                                            |                                                                |                            |
|                                                         | Complete the registration process to access the TEXA services                                                                     |                                                                |                            |
|                                                         | Dear customer, to complete the registration process click on the following link, enter you<br>the invitation code indicated below | r data and                                                     |                            |
|                                                         | COMPLETE THE REGISTRATION                                                                                                    |                                                                |                            |
|                                                         | INVITATION CODE: ABCDEF                                                                                                    |                                                                |                            |
|                                                         | Good luck with your work                                                                                                    |                                                                |                            |
|                                                         | TEXA                                                                                                    |                                                                |                            |
|                                                         | If you did not request to subsribe to the TEXA services, ignore this email.                                                       |                                                                |                            |
|                                                         | This message was sent from an electronic mail address that is not verified. Do not respond to the message.                        |                                                                |                            |

Udfyld formularen og indtast en valgfri kode (skal indeholde store og små bogstaver samt 1 specialtegn).

Vi anbefaler at anvende en kode, som er let at huske, da det er den samme kode som skal anvendes, hver gang 2-faktorgodkendelsen skal gennemføres fremadrettet. Indtast invitationskoden fra email i det nederste felt.

| Cancel                                                                                                    |               |  |
|----------------------------------------------------------------------------------------------------|---------------|--|
| @elektropartner.dk                                                                                                    |               |  |
| New Password                                                                                                    |               |  |
| Given Name Surname                                                                                                    |               |  |
| Invitation Code Privacy Policy The User is invited to read and accept TEXA Privacy Policy provided in compliance with EU Regulation 2016/679. | 1.5.5.1.000 P |  |
| * I have read and accept the Privacy Policy     Create                                                                                        |               |  |
|                                                                                                    |               |  |

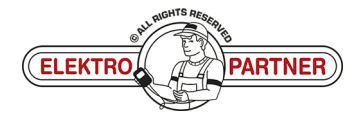

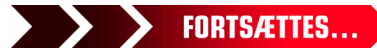

# **ELEKTRO PARTNER**

BULLETIN

AFHJÆLPNING FORTSAT:

Registreringen af en ekstra bruger er nu gennemført.

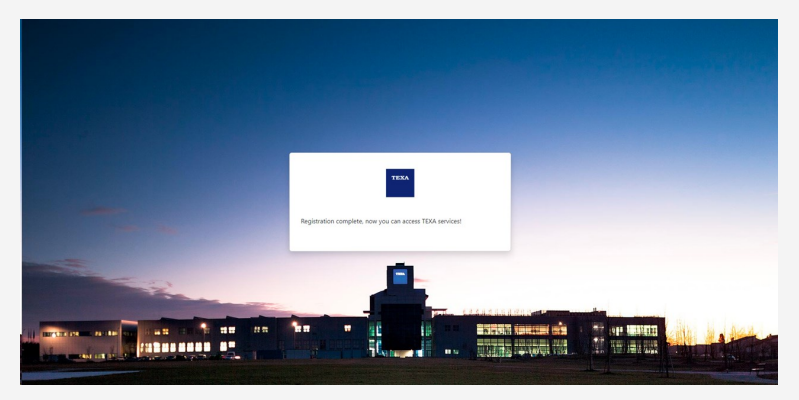

Brugeren skal nu gennemføre en sikkerhedsgodkendelse/validering. Testeransvarlig (Workshop manager) skal gå tilbage til "profile management". Tryk her på nedenstående felt "Request available".

| TEXA       | myTEXA                        |                                       |                                                                               | Language +            | Logout   |
|------------|-------------------------------|---------------------------------------|-------------------------------------------------------------------------------|-----------------------|----------|
|            |                               |                                       | PROFILE MANAGEMENT WORKSHOP                                                   |                       |          |
|            |                               | New profile page: here you can edit : | and confirm your personal data and workshop data! <u>Click here to access</u> |                       | ×        |
| Employee   | profiles                      |                                       |                                                                               |                       |          |
| + Invite e | employee 😤 Invitation history | 2 Update                              |                                                                               |                       |          |
| Last name  | First name                    | E-mail                                | Entry date                                                                    | Identity check status |          |
|            |                               |                                       | 15/05/2023, 13:52                                                             | Request available     |          |
| < 1        | >                             |                                       |                                                                               |                       | Cherry . |

Tryk på "Invite to the identity check". Tryk herefter Yes.

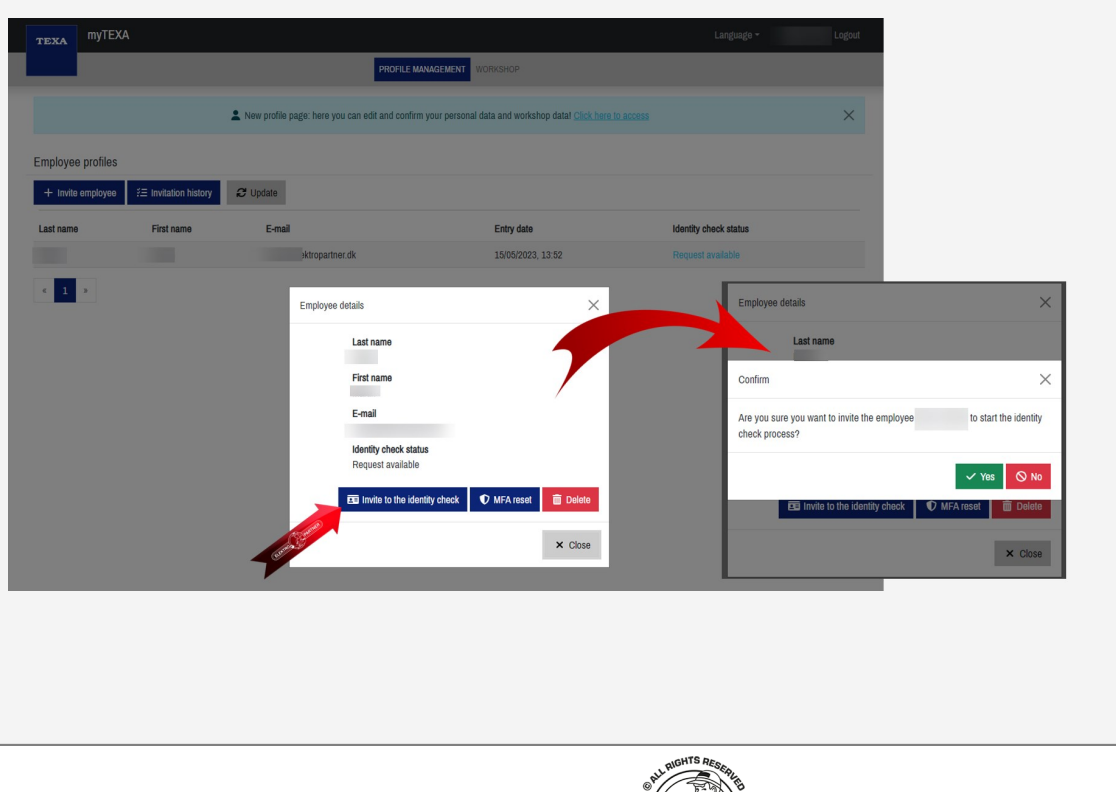

(ELEKTRO

PARTNER)

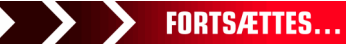

Side 4 af 9

ě

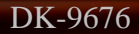

# **ELEKTRO PARTNER**

Side 5 af 9

-

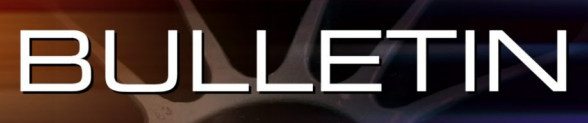

### AFHJÆLPNING FORTSAT:

Medarbejderen skal nu åbne sin e-mail og trykke på nedenstående link: Følg herefter vejledningen på hjemmesiden som bl.a. omfatter scanning af QR-kode via smartphone. Forløbet kan ses i bulletin nr. 9263 side 3 til 5.

| User identification completion                                                                             |                                                                                   |              |                           |                          |          |         |  |  |
|----------------------------------------------------------------------------------------------------|-----------------------------------------------------------------------------------|--------------|---------------------------|--------------------------|----------|---------|--|--|
| noreply@texa.com                                                                                           | $\odot$                                                                           | ← Svar       | ≪ Svar til alle           | $\rightarrow$ Videresend | ų,       |         |  |  |
| ТІ                                                                                                    |                                                                                   |              |                           | on 06                    | 6-12-202 | 3 13:05 |  |  |
| <ul> <li>Hvis der er problemer med visningen af meddelelsen, kan du klikke her for a</li> </ul>            | t få vist de                                                                      | en i en webb | rowser.                   |                          |          |         |  |  |
| User identification                                                                                        | cor                                                                               | mple         | tion                      |                          |          |         |  |  |
| Dear user, click on the following link to complete                                                         | Dear user, click on the following link to complete the identity proofing process. |              |                           |                          |          |         |  |  |
| COMPLETE THE                                                                                               | OPER/                                                                             |              |                           |                          |          |         |  |  |
| Good luck with your work!                                                                                  |                                                                                   |              | ELEKTRO                   |                          |          |         |  |  |
| TEXA                                                                                                    |                                                                                   |              | Contraction of the second | THER                     |          |         |  |  |
| This message was sent from an electronic mail address that is not verified. Do not respond to the message. |                                                                                   | 2            | rexa                      |                          |          |         |  |  |

Man kan herefter se, at proceduren er markeret som gennemført (complete).

| TEXA MYTEXA       | i.                    |                                                 |                                                  | Language 🕶            | Logout      |
|-------------------|-----------------------|-------------------------------------------------|--------------------------------------------------|-----------------------|-------------|
| _                 |                       | PROFILE MA                                      | WORKSHOP                                         |                       |             |
|                   |                       | New profile page: here you can edit and confirm | your personal data and workshop data! Click here | 0 access              | ×           |
| mployee profiles  |                       |                                                 |                                                  |                       |             |
| + Invite employee | ⅔Ξ Invitation history | 2 Update                                        |                                                  |                       |             |
| Last name         | First name            | E-mail                                          | Entry date                                       | Identity check status |             |
|                   |                       | ektropartner.dk                                 | 15/05/2023, 13:52                                | Procedure complete    |             |
| « 1 »             |                       |                                                 |                                                  | (LER)                 | 102 700     |
|                   |                       |                                                 |                                                  |                       | CEL PARTNER |
|                   |                       |                                                 |                                                  |                       |             |
|                   |                       |                                                 |                                                  |                       |             |
|                   |                       |                                                 |                                                  |                       |             |
|                   |                       |                                                 |                                                  |                       |             |
|                   |                       |                                                 |                                                  |                       |             |
|                   |                       |                                                 |                                                  |                       |             |
|                   |                       |                                                 |                                                  |                       |             |
|                   |                       |                                                 |                                                  |                       |             |
|                   |                       |                                                 |                                                  |                       |             |
|                   |                       |                                                 |                                                  |                       |             |

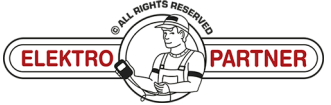

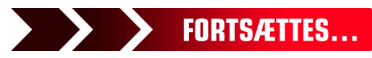

# ELEKTRO PARTNER BULLETIN

Side 6 af 9

ŏ

# AFHJÆLPNING FORTSAT:

### Medarbejder:

### Åben TEXA diagnosetester.

- 1. Tryk på personen i højre hjørne
- 2. Log ind som anden bruger

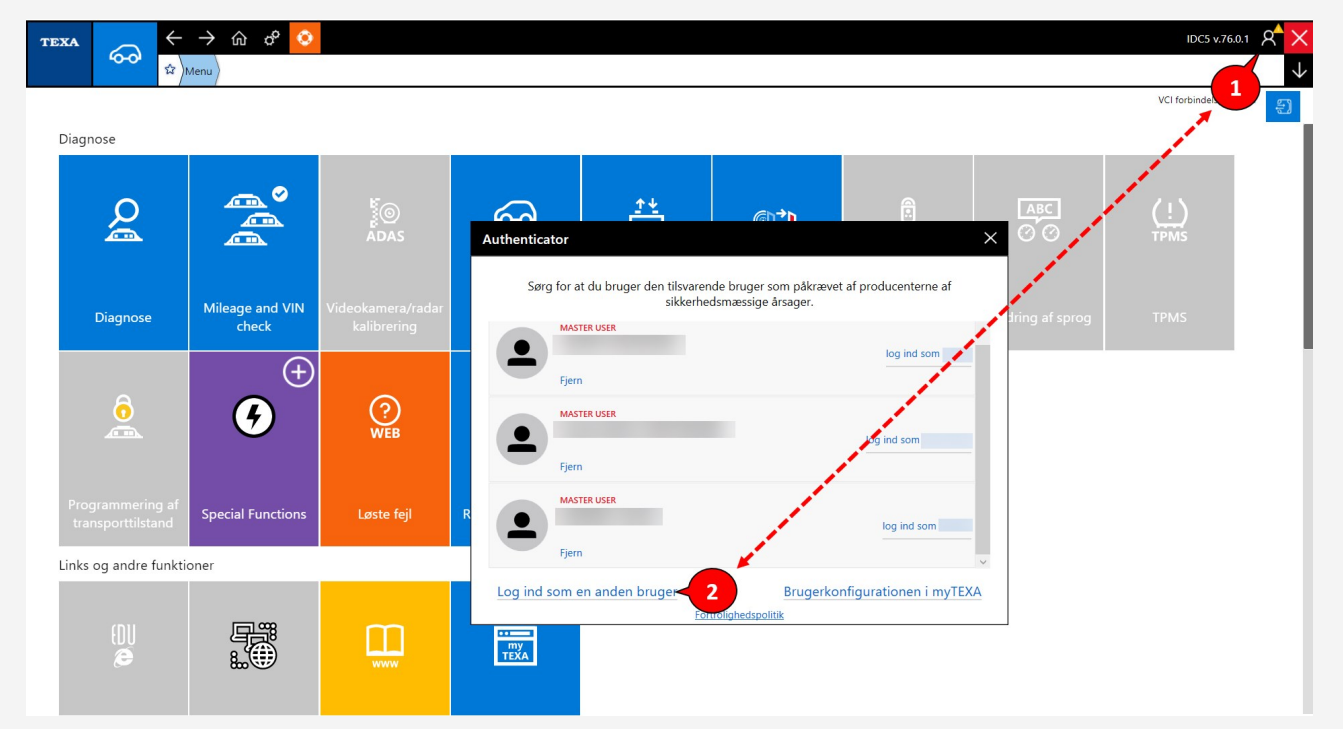

### Anvend email og adgangskode til at logge ind.

|                                       | Menu Teknisk sup  | port        |            |                                                  | ↓<br>10-5 V.100.1       |
|---------------------------------------|-------------------|-------------|------------|--------------------------------------------------|-------------------------|
| Diagnose                              | _ °               | ۴a          | Vael       | din kente X                                      | VCI forbindelise: SMART |
| Diagnose                              | Mileage and VIN   |             | Authentica | e af                                             | ng af sprog TPMS        |
| ê                                     | check<br>(+)      | kalibrering | •          | Log på med din e-mailadresse                     |                         |
| Programmering af<br>transporttilstand | Special Functions | Løste fejl  | Re         | Har du glemt din adgangskode?<br>Log på n Anders |                         |
| Links og andre funkti                 | ioner             |             | Log ind s  | myTEXA                                           |                         |
| ())<br>@                              |                   |             | TEXA       |                                                  |                         |

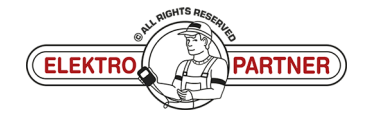

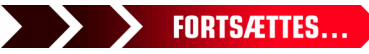

# ELEKTRO PARTNER BULLETIN

Side 7 af 9

R

ě

### AFHJÆLPNING FORTSAT:

# Log ind via 2-faktorgodkendelse på smartphone.

Hvis man ikke allerede har en "Authenticator App" fra enten Google eller Microsoft, så kan de hentes i App-store eller Google-store.

## I dette eksempel anvendes Authenticator App fra Microsoft.

- 1. Google Authenticator
- 2. Microsoft Authenticator
- 3. Når programmet er installeret på Smartphone, skal man vælge bekræftede ID'er
- 4. Tryk Scan QR-kode

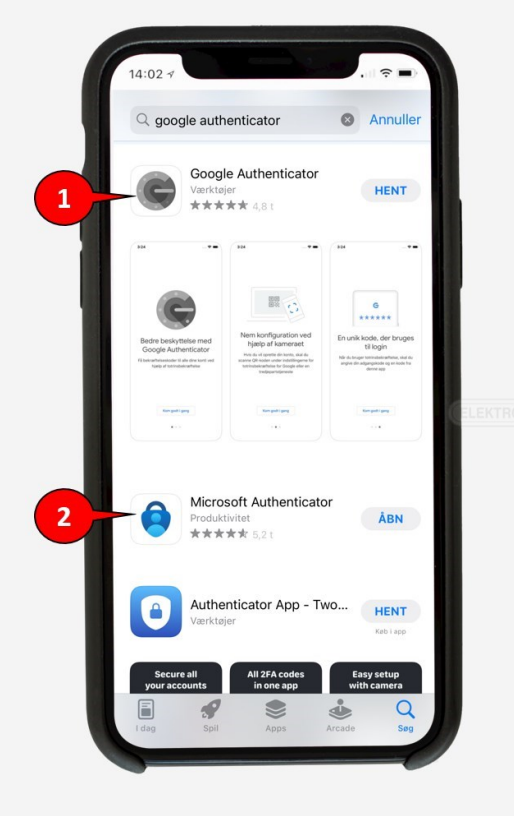

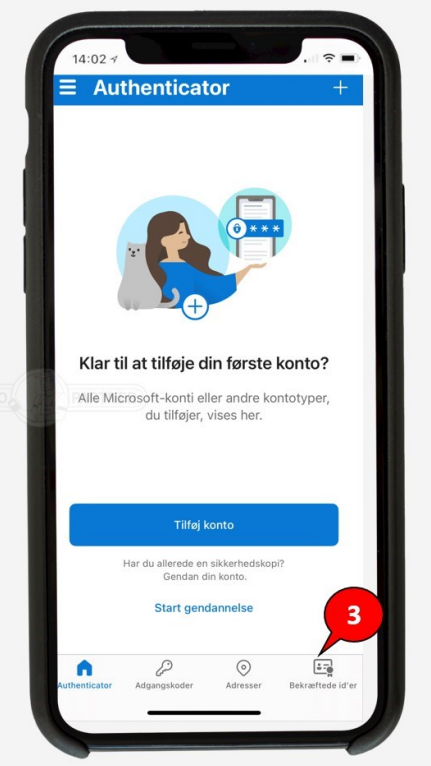

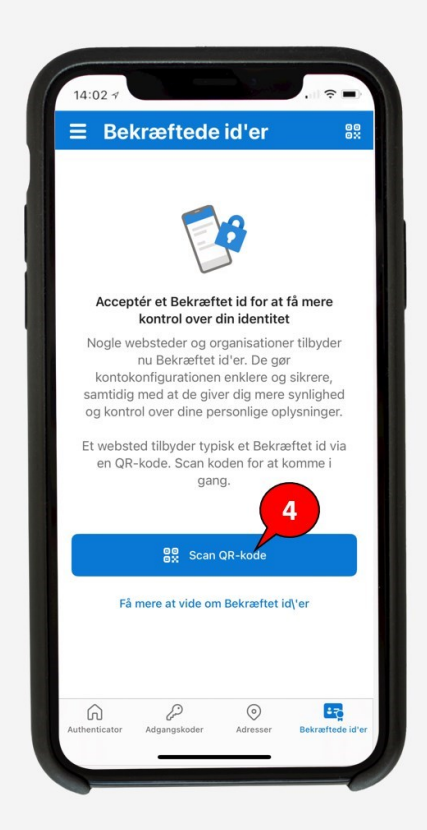

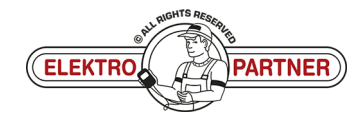

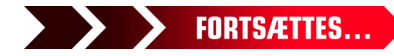

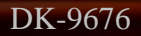

# ELEKTRO PARTNER BULLETIN

-

# AFHJÆLPNING FORTSAT:

QR-koden scannes fra TEXA med Authenticator App.

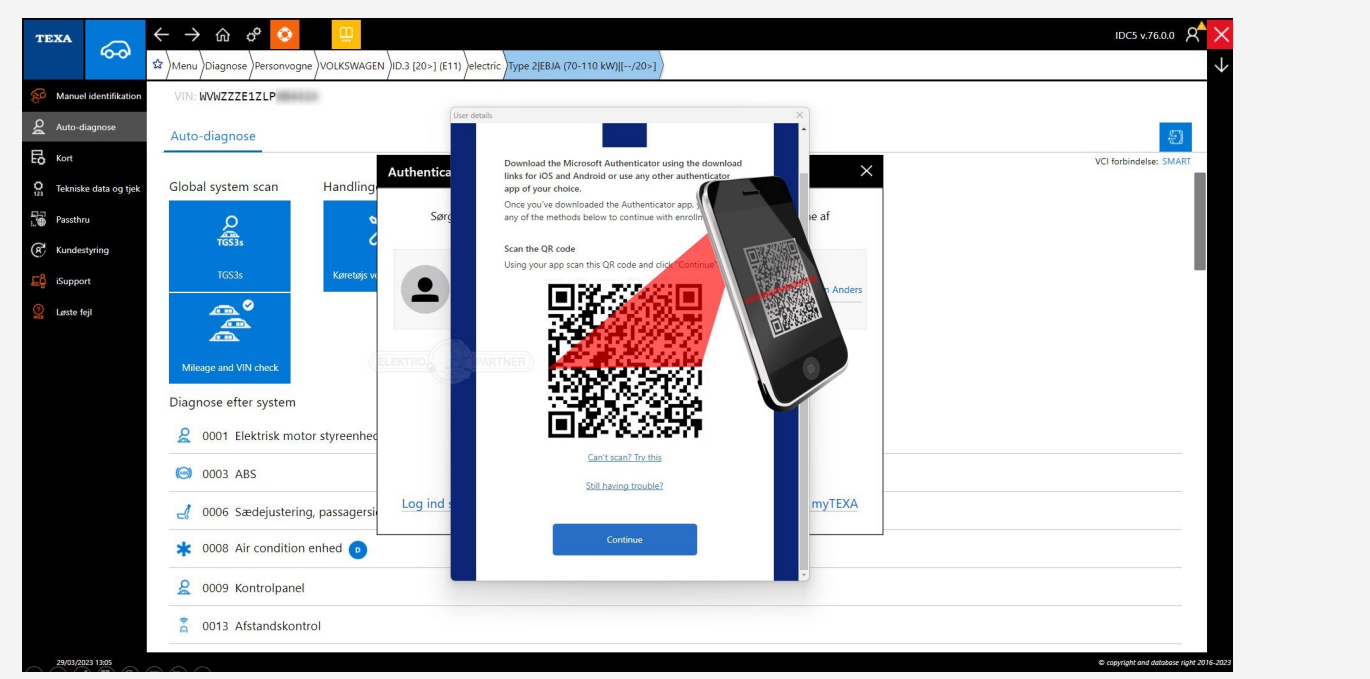

Nedenstående procedure skal fremover gennemføres hver gang, man logger ind på myTEXA på TEXA-diagnosetesteren.

Authenticator-App vil nu vise en rullende kode, som skifter for hver 30 sekunder. Indtast koden i TEXA og log herefter ind.

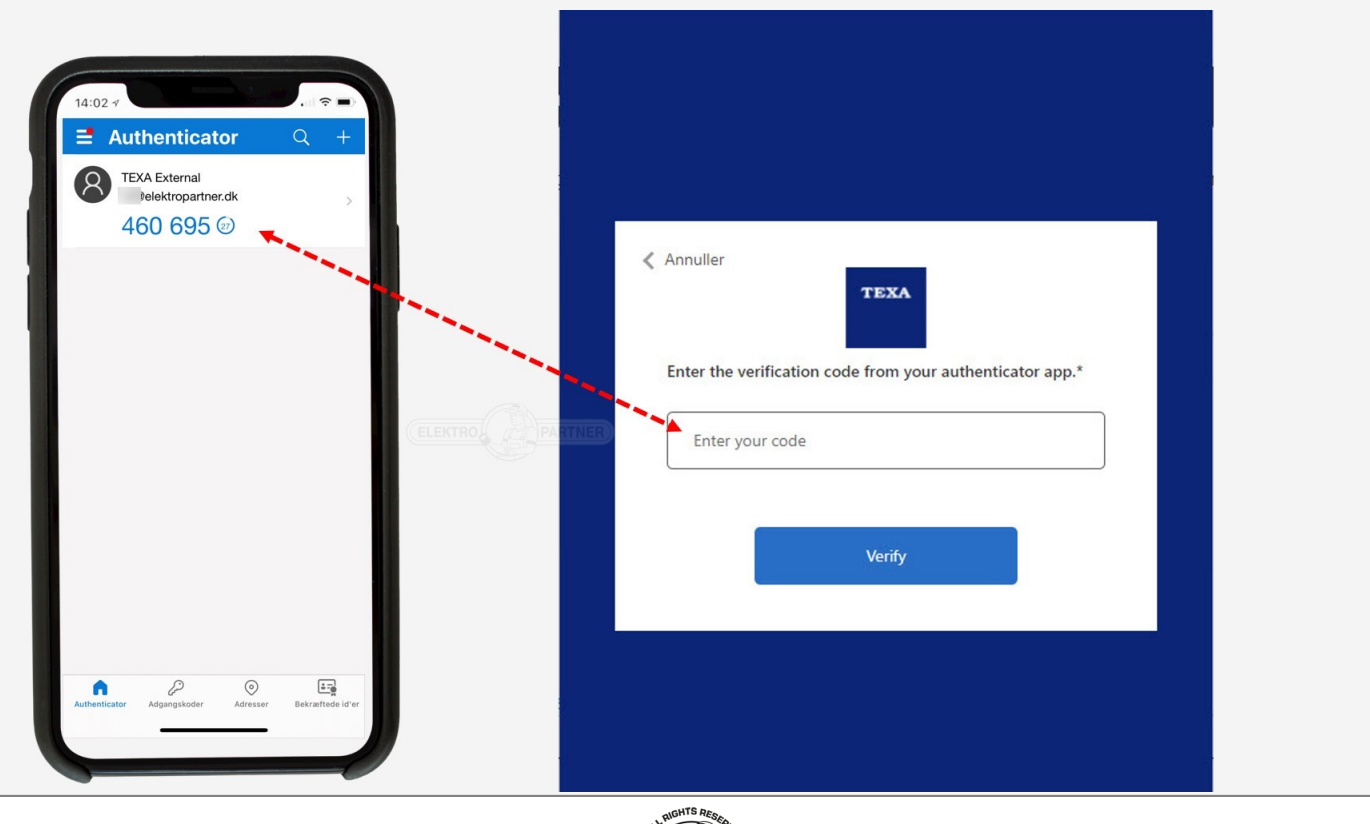

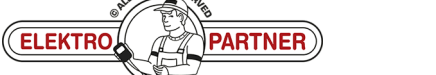

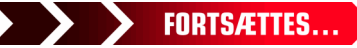

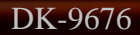

# **ELEKTRO PARTNER**

Side 9 af 9

ŏ

# BULLETIN

### AFHJÆLPNING FORTSAT:

Det bekræftes nu, at konfigurationen er gennemført korrekt.

Pinkode kan være påkrævet. Denne pinkode skal laves af testeransvarlig (workshop manager). Se bulletin nr. 9263 side 12.

|                                       | → ŵ ீ 🧿                  |                                  |                                                                                                    | IDC5 v.76.0.1 🕅 🗙      |
|---------------------------------------|--------------------------|----------------------------------|----------------------------------------------------------------------------------------------------|------------------------|
| Diagnose                              |                          |                                  |                                                                                                    | VCI forbindelse: SMART |
| Q                                     |                          | ا<br>س<br>ADAS                   | Authenticator                                                                                                    | (!)<br>TPMS            |
| Diagnose                              | Mileage and VIN<br>check | Videokamera/radar<br>kalibrering | ring af spre                                                                                                    | pg TPMS                |
| ô                                     | (±)                      | (?)<br>WEB                       | Niveau 2 sikkerhedskonfiguration                                                                                                    |                        |
| Programmering af<br>transporttilstand | Special Functions        | Løste fejl                       | Pinkode kan være påkrævet til kritiske handlinger såsom gateway-oplåsning eller aktivering<br>af andre funktioner.<br>På denne måde er det kun dig, der har adgang til disse funktioner.<br>Under alle omstændigheder kan du aktivere det fra indstillingerne for IDCS |                        |
| Links og andre funkti                 | oner                     |                                  | Konfiguration fuldført med succes!                                                                                                    |                        |
| (DU<br>æ                              |                          |                                  | Konfigurer PINkode                                                                                                    |                        |

## Du er nu logget ind.

| TE | $\begin{array}{c c} \text{TEXA} & \overleftarrow{\leftarrow} \rightarrow & & & & & & \\ \hline & & & & & & & \\ \hline & & & &$ |                          |                                  |                   |                           |                             |  |          |                  |                        |  |  |
|----|----------------------------------------------------------------------------------------------------|--------------------------|----------------------------------|-------------------|---------------------------|-----------------------------|--|----------|------------------|------------------------|--|--|
|    | Diagnose                                                                                                    |                          |                                  |                   |                           |                             |  |          | VCI forbindelse: | <u></u> А              |  |  |
|    | Diagnose                                                                                                    | - 0                      |                                  |                   |                           |                             |  | <b>^</b> |                  | [] <del>]</del> Logout |  |  |
|    | Q                                                                                                    |                          |                                  | ିନ୍ଦୁ             | <u> </u>                  | ©¢D                         |  |          |                  |                        |  |  |
|    |                                                                                                    |                          |                                  |                   |                           |                             |  |          |                  |                        |  |  |
|    | Diagnose                                                                                                    | Mileage and VIN<br>check | Videokamera/radar<br>kalibrering | Elbiler           | Udskiftning af<br>batteri | Bremse Klods<br>Udskiftning |  |          |                  |                        |  |  |
| l  |                                                                                                    | •<br>•                   | ?<br>WEB                         | PDF<br>XML        |                           | /i\                         |  |          |                  |                        |  |  |
|    |                                                                                                    | Special Functions        | Løste fejl                       | Report repository | EOBD Protokol             | Test kørsel                 |  |          |                  |                        |  |  |
|    | Links og andre funktio                                                                                                    | oner                     |                                  |                   |                           |                             |  |          |                  |                        |  |  |
|    | (DU<br>Ø                                                                                                    |                          |                                  | TEXA              |                           |                             |  |          |                  |                        |  |  |
| Se | også bulle                                                                                                    | tin nr. 963              | 34.                              |                   |                           |                             |  |          |                  |                        |  |  |

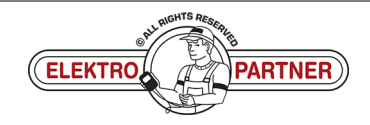